# MaxCompute

快速入门

为了无法计算的价值 | [-] 阿里云

快速入门

当您被添加到项目空间并被赋予建表等权限后,就可以操作 MaxCompute 了。由于在 MaxCompute 中的操作对象(输入、输出)都是表,所以在处理数据之前,首先要创建表、分区。

创建/删除表的方式有几种:

通过MaxCompute Studio实现,详情参见文档可视化创建/修改/删除表。

通过大数据开发套件实现,详情请参见创建表和删除表。

通过客户端常用命令实现。

本文将为您介绍如何通过客户端常用命令进行创建表、查看表和删除表的操作,客户端安装请参考准备工作文档安装并配置客户端。

创建表

建表语句如下所示:

CREATE TABLE [IF NOT EXISTS] table\_name [(col\_name data\_type [COMMENT col\_comment], ...)] [COMMENT table\_comment] [PARTITIONED BY (col\_name data\_type [COMMENT col\_comment], ...)] [LIFECYCLE days] [AS select\_statement]

CREATE TABLE [IF NOT EXISTS] table\_name LIKE existing\_table\_name

建表语句说明:

表名与列名均对大小写不敏感。

在创建表时,如果不指定 if not exists 选项而存在同名表,则返回出错;若指定此选项,则无论是否存在同名表,即使原表结构与要创建的目标表结构不一致,均返回成功。已存在的同名表的元信息不会被改动。

数据类型:包括 Bigint, Double, Boolean, Datetime, Decimal, String 等多种数据类型。

表名,列名中不能有特殊字符,只能用英文的 a-z, A-Z 及数字和下划线\_, E以字母开头,名称的长度不超过 128 字节。

Partitioned by:指定表的分区字段,目前仅支持 String 类型,其他类型行为未定义。分区值不可以 有双字节字符(如中文),必须是以英文字母 a-z, A-Z 开始后可跟字母数字,名称的长度不超过 128 字节。允许的字符包括:空格'',冒号':',下划线'\_',美元符'\$',井号'#',点 '.',感叹号'!'和'@',出现其他字符行为未定义。例如:"\t","\n","/"等。当利用 分区字段对表进行分区时,新增分区、更新分区内数据和读取分区数据均不需要做全表扫描,可以提 高处理效率。

注释内容是长度不超过 1024 字节的有效字符串。

lifecycle 指明此表的生命周期,单位:天。create table like 语句不会复制源表的生命周期属性。

目前,在表中建的分区层次不能超过6级。一个表允许的分区个数支持按照具体的 project 配置,默认 60,000个。

创建表的详细介绍请参见创建表。

添加分区请参见添加及删除分区。

生命周期的修改请参见修改表的生命周期属性。

#### 创建表示例如下:

create table test1 (key string); -- 创建非分区表, 表名 test1, 字段名 key, 数据类型 string。

create table test2 (key bigint) partitioned by (pt string, ds string); --创建分区表

create table test3 (key boolean) partitioned by (pt string, ds string) lifecycle 100; -- 创建带有生命周期的表

create table test4 like test3; -- 除生命周期属性外, test3 的其他属性(字段类型,分区类型等)均与 test4 完全一致

create table test5 as select \* from test2; -- 这个操作会创建 test5,但分区,生命周期信息不会被拷贝到目标表中。

-- 此操作仅会将 test2 的数据复制到 test5 中 ( 如果 test2 有数据的话 , 此示例中 test2 为空表 , 后续章节会介绍数据导入 ) 。

创建表的场景如下:

假设需要创建一张用户表 user,包括如下信息:

user\_id bigint 类型:用户标识,唯一标识一个用户。

gender bigint 类型:性别(0,未知;1,男;2,女)。

age bigint : 用户年龄。

按照 region (区域)和 dt (日期)进行分区, 生命周期为 365 天。

建表语句如下所示:

CREATE TABLE user ( user\_id BIGINT, gender BIGINT COMMENT '0 unknow,1 male, 2 Female', age BIGINT) PARTITIONED BY (region string, dt string) LIFECYCLE 365;

## 创建分区

当创建一张分区表之后,为了往该表里面导入不同分区数据,您需要创建分区。命令如下:

alter table table\_name add [if not exists] partition partition\_spec

partition\_spec:

: (partition\_col1 = partition\_col\_value1, partition\_col2 = partiton\_col\_value2, ...)

比如上面的例子,给用户表 user 添加区域为 hangzhou,日期为 20150923 的分区,句子显示如下:

Alter table user add if not exists partition(region='hangzhou',dt='20150923');

### 查看表信息

当创建表成功之后,您可以通过如下命令查看表的信息:

desc <table\_name>;

例如,查看上述示例中表 test3 信息:

desc test3;

结果显示如下:

odps@ \$odps\_project>desc test3;

| ++<br>  Owner: ALIYUN\$maojing.mj@alibaba-inc.com   Project: \$odps_project<br>  TableComment:  <br>++                                     |
|----------------------------------------------------------------------------------------------------|
| CreateTime: 2015-09-18 12:26:57  <br>  LastDDLTime: 2015-09-18 12:26:57  <br>  LastModifiedTime: 2015-09-18 12:26:57  <br>  Lifecycle: 100 |
| InternalTable: YES   Size: 0                                                                                                    |
| Native Columns:                                                                                                    |
| Field   Type   Label   Comment                                                                                                    |
| ++<br>  key   boolean                                                                                                    |
| Partition Columns:                                                                                                    |
| ++<br>  pt   string    <br>  ds   string    <br>++                                                                                         |

#### 查看 test4 信息:

desc test4;

#### 显示结果如下:

odps@ \$odps\_project>desc test4;

| ++                                                                                                    |
|----------------------------------------------------------------------------------------------------|
| Owner: ALIYUN\$maojing.mj@alibaba-inc.com   Project: \$odps_project<br>  TableComment:                                      |
| CreateTime: 2015-09-18 12:27:09  <br>  LastDDLTime: 2015-09-18 12:27:09  <br>  LastModifiedTime: 2015-09-18 12:27:09  <br>+ |
| InternalTable: YES   Size: 0                                                                                                |
| ++<br>  Native Columns:                                                                                                    |
| Field   Type   Label   Comment                                                                                              |
| key   boolean                                                                                                    |
| Partition Columns:                                                                                                    |
| pt   string    <br>  ds   string                                                                                            |

+------+ 您会发现,除生命周期属性外,test3 的其他属性(字段类型,分区类型等)均与 test4 完全一致。查看表信息 的更多介绍请参考 表操作。

您如果查看 test5 的表信息, pt, ds 两个字段仅会作为普通列存在, 而不是表的分区。

## 删除分区

命令如下:

alter table table\_name drop [if exists] partition\_spec;

partition\_spec:

: (partition\_col1 = partition\_col\_value1, partition\_col2 = partiton\_col\_value2, ...)

```
比如删除区域为 hangzhou,日期为 20150923 的分区,语句如下:
```

Alter table user drop if exists partition(region='hangzhou',dt='20150923');

### 删除表

DROP TABLE [IF EXISTS] table\_name;

示例,删除test2表:

drop table test2;

更多详情请参见 删除表。

MaxCompute 提供多种数据导入导出方式,如下所示:

直接在客户端使用 Tunnel 命令。

通过MaxCompute Studio 工具可视化方式实现本地数据文件导入导出,详见导入导出数据。

通过 Tunnel 提供的 SDK 自行编写 Java 工具。

通过 Flume 及 Fluentd 插件方式导入。

通过大数据开发套件对数据导入和导出,详情请参见数据集成概述。

导出数据请参见 Tunnel 命令操作 中 Download 的相关命令。

## Tunnel 命令导入数据

#### 准备数据

假设您已准备本地文件 wc\_example.txt,本地存放路径为 D:\odps\odps\bin,内容如下:

```
I LOVE CHINA!
MY NAME IS MAGGIE.I LIVE IN HANGZHOU!I LIKE PLAYING BASKETBALL!
```

### 创建 MaxCompute 表

您需要把上面的数据导入到 MaxCompute 的一张表中,所以需要创建 MaxCompute 表:

CREATE TABLE wc\_in (word string);

### 执行 tunnel 命令

输入表创建成功后,可以在 MaxCompute 客户端输入 Tunnel 命令进行数据的导入,如下所示:

tunnel upload D:\odps\odps\bin\wc\_example.txt wc\_in;

执行成功后,查看表 wc\_in 的记录,如下所示:

| odps@>select * from wc_in;                                                                                                    |
|----------------------------------------------------------------------------------------------------|
| ID = 20170725030626541gmbdz6jc2                                                                                                    |
| Log view:                                                                                                    |
|                                                                                                    |
| 1 jan& j=20170725030626541 gmbdz6 jc2&token=WHYwT ikuSm0zdFBth2hNdTUnY010h0UQ7nRPFSx                                                                                                    |
| REBIX09CT20YM2I5M2cc2MD40MT0wNillyLDE1MDE1NTY30DcsewLTdCE02W11bo0i01+21kEidClubiI                                                                                                    |
|                                                                                                    |
| 190021102010111112110911101120120110101101101200200000000                                                                                                    |
| i JAZDZE SAWY ALIZ TACJANDANI U SOSIDEJIDE JATAZIDI JAJOBINA CI MADAMPJI I DALI VOSI I ZICHAPDZA<br>NATAZ                                                                                                    |
|                                                                                                    |
| Job Queueing                                                                                                    |
| <b>↓ ↓ ↓ ↓ ↓ ↓ ↓ ↓ ↓ ↓ ↓ ↓ ↓ ↓ ↓ ↓ ↓ ↓ ↓ ↓ ↓ ↓ ↓ ↓ ↓ ↓ ↓ ↓ ↓ ↓ ↓ ↓ ↓ ↓</b> = <b>↓</b> = <b>↓</b> = |
| i word i                                                                                                    |
| łł                                                                                                    |
| I LOVE CHINA! I                                                                                                    |
| HY NAME IS MAGGIE.I LIVE IN HANGZHOU!I LIKE PLAYING BASKETBALL! :                                                                                                    |
| I NULL I                                                                                                    |
| I NULL I                                                                                                    |
| <b>↓</b> −−−−−−− <b>↓</b>                                                                                                    |
| 4 records (at most 10000 supported) fetched by instance tuppel                                                                                                    |

注意:

有关 Tunnel 命令的更多详细介绍,例如:如何将数据导入分区表等,请参见 Tunnel 操作。

当表中含有多个列时,可以通过-fd 参数指定列分隔符。

## MaxCompute Studio导入数据

前提准备:安装MaxCompute Studio、配置项目空间链接。

### 准备数据

假设您已准备本地文件 wc\_example.txt,本地存放路径为 D:\odps\odps\bin,内容如下:

I LOVE CHINA! MY NAME IS MAGGIE.I LIVE IN HANGZHOU!I LIKE PLAYING BASKETBALL!

## 创建 MaxCompute 表

您需要把上面的数据导入到 MaxCompute 的一张表中,所以需要创建 MaxCompute 表,右击项目的 tables&views列表:

| Project Explorer                          |                    |   | • • •            | Tabl            | e Creation Editor | - [project : auto | otest_dev] |           |
|-------------------------------------------|--------------------|---|------------------|-----------------|-------------------|-------------------|------------|-----------|
| + - 1) 포 🚔 🤮                              | ) 🗊 ?              |   | TableName:       | we in 1         |                   |                   |            | ]         |
| ► "P waiter;                              |                    |   |                  |                 |                   |                   |            |           |
| ► Pest<br>▼ P t_dev                       |                    |   | Lifecycle(days): | 2               |                   |                   |            |           |
| ► Tables & Views                          |                    | - |                  |                 |                   |                   |            |           |
| ► ☐ Functions ► ☐ Resources               | Add project        | 1 | Columns:         |                 |                   |                   |            |           |
|                                           | Refresh meta       | * | Name             |                 | Length/Settings   | isPartition       | Comment    | Operation |
| ▶ P test av tinlin ▶ P dataniwa nrivate_t | Create a new table |   | word             | STRING 🗸        |                   |                   |            | ×         |
|                                           |                    | I | Add a new colum  |                 |                   |                   |            |           |
|                                           |                    |   |                  |                 |                   |                   |            |           |
|                                           |                    |   |                  |                 |                   |                   |            |           |
|                                           |                    |   |                  |                 |                   |                   |            |           |
|                                           |                    |   | Generate Creat   | eTable Statemen |                   |                   |            |           |
|                                           |                    |   | CREATE           | ABLE IF NOT EX  | ISTS `autotest    |                   |            |           |
|                                           |                    |   |                  | LE 2;           |                   |                   |            |           |
|                                           |                    |   |                  |                 |                   |                   |            |           |
|                                           |                    |   |                  |                 |                   |                   |            |           |
|                                           |                    |   |                  |                 |                   |                   |            |           |
|                                           |                    |   |                  |                 |                   |                   |            |           |
|                                           |                    |   |                  |                 |                   |                   |            |           |
|                                           |                    |   |                  |                 |                   |                   |            | Execute   |

执行成功,则建表成功。

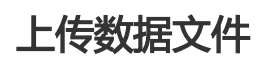

右击项目的tables&views列表中刚新建的表 wc\_in(若没有请点击刷新按钮):

| ► <b>wc_i</b>                                         | Add project                                         |                         | •             | Importing da            | ata to wc_in           |     |
|-------------------------------------------------------|-----------------------------------------------------|-------------------------|---------------|-------------------------|------------------------|-----|
| ► ind wind                                            | Find usages                                         |                         | Input File:   | D:\odps\odps\bin\       | wc_example.txt         | ••• |
| <ul> <li>iiii wirel</li> <li>iiii wur</li> </ul>      | Open table editor                                   |                         | File charset: | UTF-8                   |                        |     |
| <ul> <li>▶</li></ul>                                  | Show table details<br>Open table in meta            | 1                       | Separator:    | Comma(',')              | Space(' ') 🔵 Tab('\t') |     |
| <ul> <li>▶</li></ul>                                  | Generate select statement<br>Generate DDL statement | $\langle \cdot \rangle$ | Record Limit: | 1000000<br>olumn Header | Size(MB) Limit: 10000  |     |
| <ul> <li>xlibt</li> <li>xuny</li> <li>xuny</li> </ul> | Truncate table data<br>Drop table from server       |                         | ?             |                         | Cancel                 |     |

更多说明可以参考MaxCompute Studio 导入导出数据文档

## **Tunnel SDK**

下文将通过场景示例,为您介绍如何利用 Tunnel SDK 上传数据。

#### 场景描述

上传数据到 MaxCompute,其中,项目空间为 odps\_public\_dev,表名为 tunnel\_sample\_test,分区为 pt=20150801, dt=hangzhou。

#### 操作步骤

创建表,添加分区,SQL语句如下所示:

CREATE TABLE IF NOT EXISTS tunnel\_sample\_test( id STRING, name STRING) PARTITIONED BY (pt STRING, dt STRING); --创建表 ALTER TABLE tunnel\_sample\_test ADD IF NOT EXISTS PARTITION (pt='20150801',dt='hangzhou'); --添加分区

创建 UploadSample 的工程目录结构,如下所示:

|---pom.xml |---src |---main |---java |---com |---aliyun |---odps |---tunnel |---example |---UploadSample.java 目录说明:

pom.xml: maven 工程文件。

UploadSample : Tunnel 源文件。

编写 UploadSample 程序。代码如下所示:

package com.aliyun.odps.tunnel.example; import java.io.IOException; import java.util.Date;

import com.aliyun.odps.Column; import com.aliyun.odps.Odps; import com.aliyun.odps.PartitionSpec; import com.aliyun.odps.TableSchema; import com.aliyun.odps.account.Account; import com.aliyun.odps.account.AliyunAccount; import com.aliyun.odps.data.Record; import com.aliyun.odps.data.RecordWriter; import com.aliyun.odps.tunnel.TableTunnel; import com.aliyun.odps.tunnel.TunnelException; import com.aliyun.odps.tunnel.TableTunnel.UploadSession;

public class UploadSample {
 private static String accessId = "####";
 private static String accessKey = "####";
 private static String tunnelUrl = "http://dt.odps.aliyun.com";

private static String odpsUrl = "http://service.odps.aliyun.com/api";

```
private static String project = "odps_public_dev";
private static String table = "tunnel_sample_test";
private static String partition = "pt=20150801,dt=hangzhou";
```

```
public static void main(String args[]) {
Account account = new AliyunAccount(accessId, accessKey);
Odps odps = new Odps(account);
odps.setEndpoint(odpsUrl);
odps.setDefaultProject(project);
try {
TableTunnel tunnel = new TableTunnel(odps);
tunnel.setEndpoint(tunnelUrl);
PartitionSpec partitionSpec = new PartitionSpec(partition);
UploadSession uploadSession = tunnel.createUploadSession(project, table, partitionSpec);
```

```
System.out.println("Session Status is : "
+ uploadSession.getStatus().toString());
```

```
TableSchema schema = uploadSession.getSchema();
RecordWriter recordWriter = uploadSession.openRecordWriter(0);
Record record = uploadSession.newRecord();
```

for (int i = 0; i < schema.getColumns().size(); i++) {</pre> Column column = schema.getColumn(i); switch (column.getType()) { case BIGINT: record.setBigint(i, 1L); break; case BOOLEAN: record.setBoolean(i, true); break; case DATETIME: record.setDatetime(i, new Date()); break; case DOUBLE: record.setDouble(i, 0.0); break; case STRING: record.setString(i, "sample"); break; default: throw new RuntimeException("Unknown column type: " + column.getType()); } } for (int i = 0; i < 10; i++) { recordWriter.write(record); } recordWriter.close(); uploadSession.commit(new Long[]{0L}); System.out.println("upload success!"); } catch (TunnelException e) { e.printStackTrace();

```
e.printStackTrace();
} catch (IOException e) {
e.printStackTrace();
}
}
```

#### 注意:

}

这里省略了 accessId 和 accesskey 的配置,实际运行时请换上您自己的 accessId 以及 accessKey。

配置 pom.xml 文件。如下所示:

```
<?xml version="1.0" encoding="UTF-8"?>
<project xmlns="http://maven.apache.org/POM/4.0.0"
xmlns:xsi="http://www.w3.org/2001/XMLSchema-instance"
xsi:schemaLocation="http://maven.apache.org/POM/4.0.0 http://maven.apache.org/xsd/maven-4.0.0.xsd">
```

```
<modelVersion>4.0.0</modelVersion>
<groupId>com.aliyun.odps.tunnel.example</groupId>
<artifactId>UploadSample</artifactId>
```

<version>1.0-SNAPSHOT</version>

<dependencies> <dependency> <groupId>com.aliyun.odps</groupId> <artifactId>odps-sdk-core</artifactId> <version>0.20.7-public</version> </dependency> </dependencies>

<repositories> <repository> <id>alibaba</id> <name>alibaba Repository</name> <url>http://mvnrepo.alibaba-inc.com/nexus/content/groups/public/</url> </repository> </repositories>

</project>

编译与运行。

编译 UploadSample 工程,如下所示:

mvn package

运行 UploadSample 程序,这里使用 eclipse 导入 maven project:

右击 java 工程 并单击 Import->Maven->Existing Maven Projects 设置如下:

| Maven Projects A project UploadSample is already imported into the second second se | vorkspace             |          |                                                                       |
|----------------------------------------------------------------------------------------------------|-----------------------|----------|-----------------------------------------------------------------------|
| Root Directory: D:\upload                                                                                                    |                       | •        | Browse                                                                |
| /pom.xml com.aliyun.odps.tunnel.example:                                                                                                    | JploadSample:1.0-SNAF | SHOT:jar | Select All<br>Deselect All<br>Select Tree<br>Deselect Tree<br>Refresh |
| Add project(s) to working set                                                                                                    |                       |          |                                                                       |
| Advanced                                                                                                    |                       |          |                                                                       |
| ? Sac                                                                                                    | Next >                | Finish   | Cancel                                                                |

右击 UploadSample.java 并单击 Run As->Run Configurations,如下所示:

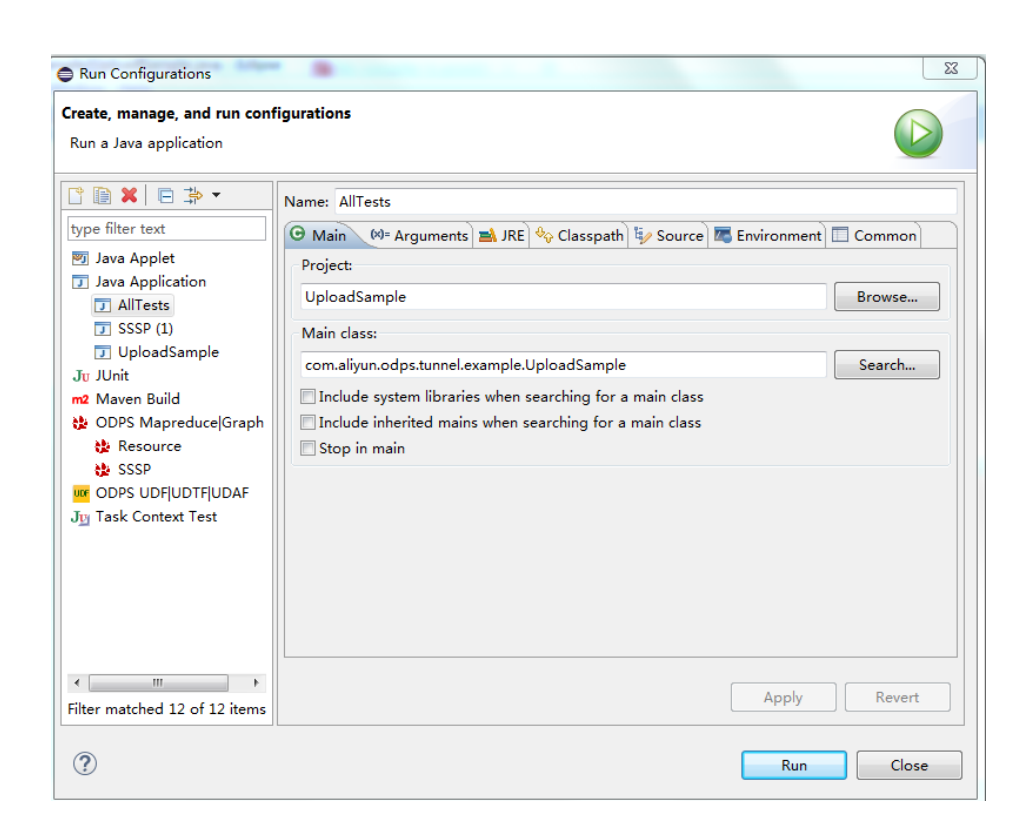

单击 Run 运行成功,控制台显示如下:

Session Status is : NORMAL upload success!

查看运行结果。

您在客户端输入如下语句,即可查看运行结果。

select \* from tunnel\_sample\_test;

显示结果如下:

```
+----+
| id | name | pt | dt |
+----+
| sample | sample | 20150801 | hangzhou |
| sample | sample | 20150801 | hangzhou |
| sample | sample | 20150801 | hangzhou |
| sample | sample | 20150801 | hangzhou |
| sample | sample | 20150801 | hangzhou |
| sample | sample | 20150801 | hangzhou |
| sample | sample | 20150801 | hangzhou |
| sample | sample | 20150801 | hangzhou |
| sample | sample | 20150801 | hangzhou |
| sample | sample | 20150801 | hangzhou |
| sample | sample | 20150801 | hangzhou |
| sample | sample | 20150801 | hangzhou |
| sample | sample | 20150801 | hangzhou |
| sample | sample | 20150801 | hangzhou |
| sample | sample | 20150801 | hangzhou |
| sample | sample | 20150801 | hangzhou |
| sample | sample | 20150801 | hangzhou |
| sample | sample | 20150801 | hangzhou |
| sample | sample | 20150801 | hangzhou |
| sample | sample | 20150801 | hangzhou |
| sample | sample | 20150801 | hangzhou |
| sample | sample | 20150801 | hangzhou |
| sample | sample | 20150801 | hangzhou |
| sample | sample | 20150801 | hangzhou |
| sample | sample | 20150801 | hangzhou |
| sample | sample | 20150801 | hangzhou |
| sample | sample | 20150801 | hangzhou |
| sample | sample | 20150801 | hangzhou |
| sample | sample | 20150801 | hangzhou |
| sample | sample | 20150801 | hangzhou |
| sample | sample | 20150801 | hangzhou |
| sample | sample | 20150801 | hangzhou |
| sample | sample | 20150801 | hangzhou |
| sample | sample | 20150801 | hangzhou |
| sample | sample | 20150801 | hangzhou |
| sample | sample | 20150801 | hangzhou |
| sample | sample | sample | 20150801 | hangzhou |
| sample | sample | 20150801 | hangzhou |
| sample | sample | 20150801 | hangzhou |
| sample | sample | 20150801 | hangzhou |
| sample | sample | 20150801 | hangzhou |
| sample | sample | 20150801 | hangzhou |
| sample | sample | 20150801 | hangzhou |
| sample | sample | 20150801 | hangzhou |
| sample | sample | 20150801 | hangzhou |
| sample | sample | 20150801 | hangzhou |
| sample | sample | 20150801 | hangzhou |
| sample | sample | 30001
```

+----+

注意:

Tunnel 作为 MaxCompute 中一个独立的服务,有专属的访问端口提供给大家。当您 在阿里云内网环境中,使用 Tunnel 内网连接下载数据时,MaxCompute 不会将该操 作产生的流量计入计费。此外内网地址仅对上海域的云产品有效。

MaxCompute 阿里云内网地址: http://odps-ext.aliyun-inc.com/api。

MaxCompute 公网地址: http://service.odps.aliyun.com/api。

## 其他导入方式

除了通过客户端及 Tunnel Java SDK 导入数据,阿里云数加数据集成、开源的Sqoop、Fluentd、Flume、LogStash 等工具都可以进行数据导入到 MaxCompute,具体介绍请参见 数据上传下载-工具介绍。

大多数用户对 SQL 的语法并不陌生,简单地说,MaxCompute SQL 就是用于查询和分析 MaxCompute 中的 大规模数据。目前 SQL 的主要功能可以概括如下:

支持各类运算符。

通过 DDL 语句对表、分区以及视图进行管理。

通过 Select 语句查询表中的记录,通过 Where 语句过滤表中的记录。

通过 Insert 语句插入数据、更新数据。

通过等值连接 Join 操作, 支持两张表的关联。支持多张小表的 mapjoin。

支持通过内置函数和自定义函数来进行计算。

支持正则表达式。

这里只简要介绍 MaxCompute SQL 使用中需要注意的问题,不再做操作示例。

注意:

MaxCompute SQL 不支持事务、索引及 Update/Delete 等操作,同时 MaxCompute 的 SQL 语法与 Oracle, MySQL 有一定差别,您无法将其他数据库中的 SQL 语句无缝迁移到 MaxCompute 上来,更多差异请参见 与其他 SQL 语法的差异。

在使用方式上,MaxCompute 作业提交后会有几十秒到数分钟不等的排队调度,所以适合处理 跑批作业,一次作业批量处理海量数据,不适合直接对接需要每秒处理几千至数万笔事务的前台 业务系统。

关于 SQL 的操作详细示例,请参见 SQL 模块。

## DDL语句

简单的 DDL 操作包括创建表、添加分区、查看表和分区信息、修改表、删除表和分区。关于这部分的介绍,请参见 创建/查看/删除表。

## Select 语句

group by 语句的 key 可以是输入表的列名,也可以是由输入表的列构成的表达式,不可以是 Select 语句的输出列。

select substr(col2, 2) from tbl group by substr(col2, 2); -- 可以, group by的key可以是输入表的列构成的表达式;

select col2 from tbl group by substr(col2, 2); -- 不可以, group by的key不在select语句的列中; select substr(col2, 2) as c from tbl group by c; -- 不可以, group by的key 不可以是列的别名, 即select语句的 输出列;

有这样的限制是因为:在通常的 SQL 解析中, group by 的操作是先于 Select 操作的, 因此 group by 只能接受输入表的列或表达式为 key。

order by 必须与 limit 联用。

sort by 前必须加 distribute by。

order by/sort by/distribute by 的 key 必须是 Select 语句的输出列,即列的别名。如下所示:

select col2 as c from tbl order by col2 limit 100 -- 不可以, order by的key不是select语句的输出列,即列的 别名

select col2 from tbl order by col2 limit 100; -- 可以,当select语句的输出列没有别名时,使用列名作为别名。

有这样的限制是因为:在通常的 SQL 解析中, order by/sort by/distribute by 是后于 Select 操作的,因此它们只能接受 Select 语句的输出列为 key。

## Insert 语句

向某个分区插入数据时,分区列不可以出现在 Select 列表中。

insert overwrite table sale\_detail\_insert partition (sale\_date='2013', region='china') select shop\_name, customer\_id, total\_price, sale\_date, region from sale\_detail; -- 报错返回, sale\_date, region为分区列,不可以出现在静态分区的 insert 语句中。

动态分区插入时,动态分区列必须在 Select 列表中。

insert overwrite table sale\_detail\_dypart partition (sale\_date='2013', region) select shop\_name,customer\_id,total\_price from sale\_detail; --失败返回,动态分区插入时,动态分区列必须在select列表中

# Join 操作

MaxCompute SQL 支持的 Join 操作类型包括: {LEFT OUTER|RIGHT OUTER|FULL OUTER|INNER} JOIN。

目前最多支持 16 个并发 Join 操作。

在 mapjoin 中,最多支持 8 张小表的 mapjoin。

# **Union All**

Union All 可以把多个 Select 操作返回的结果,联合成一个数据集。它会返回所有的结果,但是不会执行去重。MaxCompute 不支持直接对顶级的两个查询结果进行 Union 操作,需要写成子查询的形式。

注意:

Union All 连接的两个 Select 查询语句,两个 Select 的列个数、列名称、列类型必须严格一致。如果原 名称不一致,可以通过别名设置成相同的名称。

## 其他

MaxCompute SQL 目前最多支持 128 个并发 Union 操作。

最多支持 128 个并发 insert overwrite/into 操作。

# SQL 优化实例

## Join 语句中 Where 条件的位置

当两个表进行 Join 操作的时候,主表的 Where 限制可以写在最后,但从表分区限制条件不要写在 Where 条件里,建议写在 ON 条件或者子查询中。主表的分区限制条件可以写在 Where 条件里(最好先用子查询过滤)。

参考下面几个 SQL 语句:

```
select * from A join (select * from B where dt=20150301)B on B.id=A.id where A.dt=20150301 ;
select * from A join B on B.id=A.id where B.dt=20150301 ; --不允许
select * from (select * from A where dt=20150301)A join (select * from B where dt=20150301)B on B.id=A.id ;
```

第二个语句会先 Join,后进行分区裁剪,数据量变大,性能下降。在实际使用过程中,应该尽量避免第二种用法。

### 数据倾斜

产生数据倾斜的根本原因是:有少数 Worker 处理的数据量远远超过其他 Worker 处理的数据量,从而导致少数 Worker 的运行时长远远超过其他的平均运行时长,进而导致整个任务运行时间超长,造成任务延迟。

更多数据倾斜优化的详情请参见计算长尾调优。

#### Join 造成的数据倾斜

造成 Join 数据倾斜的原因是:Join on 的 key 分布不均匀。假设还是上面的例子,现在将大表 A 和一张小表 B 进行 Join 操作,运行如下语句:

select \* from A join B on A.value= B.value;

此时 copy logview 的链接并打开 webcosole 页面,双击执行 Join 操作的 fuxi job 可以看到:此时在 [Long-tails] 区域有长尾,表示数据已经倾斜了。如下图所示:

| Detail for [console_select_query_task_1444463896447] X                  |                                                                                                    |                                  |  |  |  |  |
|-------------------------------------------------------------------------|----------------------------------------------------------------------------------------------------|----------------------------------|--|--|--|--|
| B refresh                                                               |                                                                                                    |                                  |  |  |  |  |
| Fuzi Jobs Summary JSONSummary                                           |                                                                                                    |                                  |  |  |  |  |
| Fuxi Job Name: odps_public_dev_20151010075816514gehzb4zm_SQL_0_0_k      | lob0                                                                                                    |                                  |  |  |  |  |
| TaskName Fatal/Finished/TotalInstCoun I/O Records FinishedPercentage    | Status StartTime EndTime Latency(s) TimeLine                                                                                                    | 立右                               |  |  |  |  |
| 1 M1_Stg1 0//11 20680006 100%                                           | Terminated 20 Logview [Stdout]                                                                                                    | ×                                |  |  |  |  |
| 2 M2_Stg1 0//1 18/18 100%                                               | Terminated 20 [2015-10-10 18:04:43.426167] 1226890000 records have been processed in current group.                                                                                                    | • 🗈                              |  |  |  |  |
| 3         32,2,2,501         0//14         4118/0           33_1_2_5801 | Primary         Primary         Primary <t< td=""><td>Luanos ("min"11") ("mar"(11.11")</td></t<> | Luanos ("min"11") ("mar"(11.11") |  |  |  |  |

此时可以通过如下方法进行优化:

由于表 B 是个小表并且没有超过 512MB,我们将上面的语句优化成 mapjoin 语句再执行,语句如下:

select /\*+ MAPJOIN(B) \*/ \* from A join B on A.value= B.value;

或者将倾斜的 key 用单独的逻辑来处理,例如经常发生两边的 key 中有大量 null 数据导致了倾斜。则需要在 Join 前先过滤掉 null 的数据或者补上随机数,然后再进行 Join。示例如下:

select \* from A join B
on case when A.value is null then concat('value',rand() ) else A.value end = B.value;

在实际场景中,如果您知道数据倾斜了,但无法获取导致数据倾斜的 key 信息,那么可以使用一个通用的方案,查看数据倾斜。如下所示:

例如: select \* from a join b on a.key=b.key; 产生数据倾斜。

您可以执行:

```sql
select left.key, left.cnt \* right.cnt from
(select key, count(\*) as cnt from a group by key) left
join
(select key, count(\*) as cnt from b group by key) right
on left.key=right.key;

查看 key 的分布,可以判断 a join b 时是否会有数据倾斜。

#### group by 倾斜

造成 group by 倾斜的原因是: group by 的 key 分布不均匀。

假设表A内有两个字段 (key, value), 表内的数据量足够大, 并且 key 的值分布不均, 运行语句如下所示:

select key,count(value) from A group by key;

当表中的数据足够大的时候,您会在 webcosole 页面看见长尾。若想解决这个问题,您需要在执行 SQL 前设置防倾斜的参数,设置语句为set odps.sql.groupby.skewindata=true。

### 错误使用动态分区造成的数据倾斜

动态分区的 SQL,在 MaxCompute 中会默认增加一个 Reduce,用来将相同分区的数据合并在一起。这样做的好处,如下所示:

减少 MaxCompute 系统产生的小文件 , 使后续处理更快。

避免一个 Worker 输出文件很多时占用内存过大。

但是也正是因为这个 Reduce 的引入导致分区数据如果有倾斜的话,会发生长尾。因为相同的数据最多只会有 10 个 Worker 处理,所以数据量大,则会发生长尾。

示例如下:

```
insert overwrite table A2 partition(dt)
select
split_part(value,'\t',1) as field1,
split_part(value,'\t',2) as field2,
dt
from A
where dt='20151010';
```

这种情况下,没有必要使用动态分区,所以可以改为如下语句:

insert overwrite table A2 partition(dt='20151010') select split\_part(value,'\t',1) as field1, split\_part(value,'\t',2) as field2 from A where dt='20151010';

## 窗口函数的优化

如果您的 SQL 语句中用到了窗口函数,一般情况下每个窗口函数会形成一个 Reduce 作业。如果窗口函数略多,那么就会消耗资源。在某些特定场景下,窗口函数是可以进行优化的。

窗口函数 over 后面要完全相同 , 相同的分组和排序条件。

其次,多个窗口函数在同一层 SQL 执行。

符合上述两个条件的窗口函数会合并为一个 Reduce 执行。SQL 示例如下所示:

select rank()over(partition by A order by B desc) as rank, row\_number()over(partition by A order by B desc) as row\_num from MyTable;

## 子查询改 Join

例如有一个子查询,如下所示:

SELECT \* FROM table\_a a WHERE a.col1 IN (SELECT col1 FROM table\_b b WHERE xxx);

当此语句中的 table\_b 子查询返回的 col1 的个数超过 1000 个,系统将会报错如: records returned from subquery exceeded limit of 1000。此时您可以使用 Join 语句来代替,如下所示:

SELECT a.\* FROM table\_a a JOIN (SELECT DISTINCT col1 FROM table\_b b WHERE xxx) c ON (a.col1 = c.col1)

注意:

如果没用 Distinct, 而子查询 c 返回的结果里有相同的 col1 的值,可能会导致 a 表的结果数变多。

因为 Distinct 子句会导致查询全落到一个 Worker 里,如果子查询数据量比较大的话,可能会导致查询比较慢。

如果已经从业务上控制了子查询里的 col1 不可能会重复,比如查的是主键字段,为了提高性能,可以把 Distinct 去掉。

MaxCompute的UDF包括: UDF, UDAF, UDTF三种函数。通常情况下, 此三种函数被统称为UDF。

实现JAVA UDF使用Maven的用户可以从Maven库中搜索"odps-sdk-udf"获取不同版本的Java SDK,相关 配置信息:

<dependency> <groupId>com.aliyun.odps</groupId> <artifactId>odps-sdk-udf</artifactId> <version>0.20.7</version> </dependency>

通常情况下, JAVA UDF的开发可以通过以下几种方式:

使用MaxCompute Studio完成JAVA UDF开发整个流程。

使用Eclipse插件开发和调试JAVA UDF代码,导出jar包,然后通过命令或者dataworks添加资源后再 注册函数。

本章节中会分别给出UDF,UDAF,UDTF的代码示例,并通过两种方式给出开发UDF完整流程步骤示例 (UDAF, UDTF操作步骤与UDF操作步骤一样)。

备注:

- 关于自定义函数注册和注销、查看函数列表的相关命令语句可以参考文档函数操作。
- Java 和 MaxCompute 的数据类型对应关系,请参见参数与返回值类型。

## UDF示例

下面我们将给出实现一个字符小写转换功能的UDF实现示例。

## 使用MaxCompute Studio开发

需要经过如下几个步骤:

工具环境准备:这里我们假设已经完成环境准备,包括:安装Studio并在Studio上创建 MaxCompute项目链接以及创建MaxCompute Java Module。

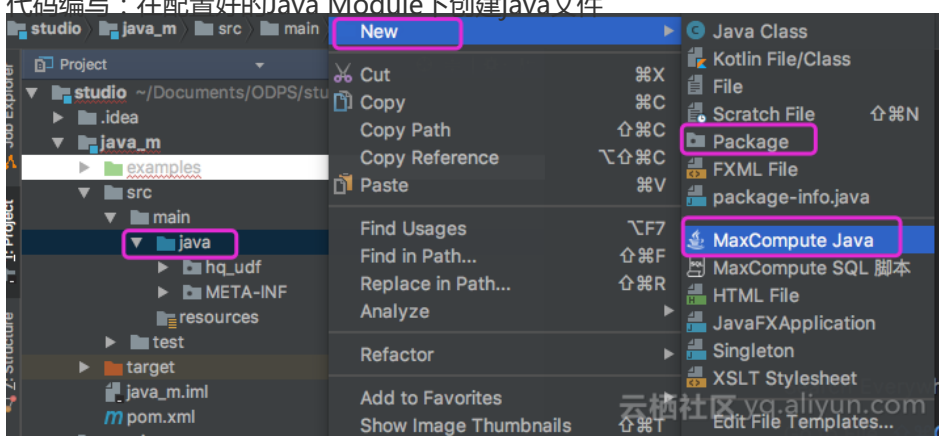

代码编写:在配置好的Java Module下创建iava文件

直接选择MaxCompute java然后name里输入 'package名称.文件名' , Kind选择UDF。 然后编辑 代码:

```
package <package名称>;
import com.aliyun.odps.udf.UDF;
public final class Lower extends UDF {
public String evaluate(String s) {
if (s == null) { return null; }
return s.toLowerCase();
}
}
```

若需本地调试java udf,可以参考文档开发和调试UDF

注册MaxCompute UDF:如下图,右击UDF的java文件,选择'Deploy to server',弹框里选择 注册到那个MaxCompute project,输入function name, Resource name也可以修改。

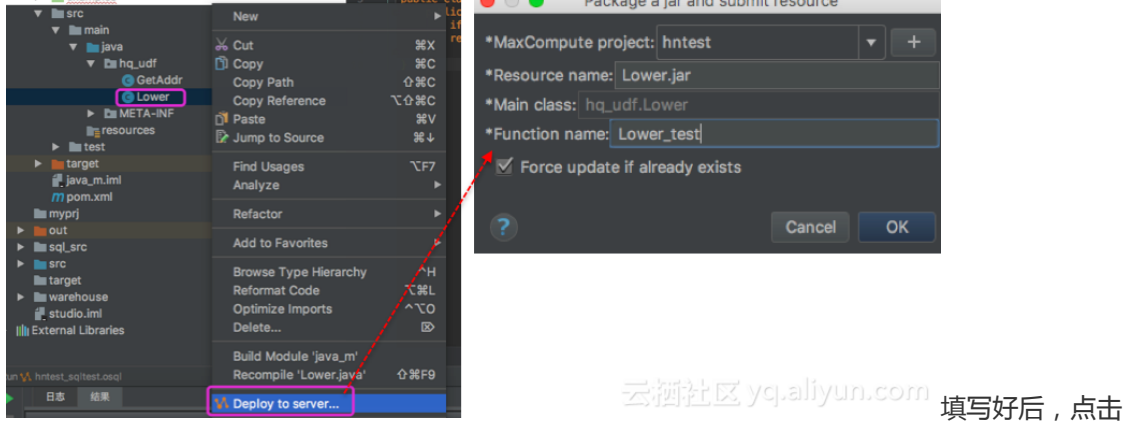

'OK'注册成功会有提示。

<u>试用UDF:打开sal脚本,执行代码如select Lower test('ABC');结果如下图:</u>

|    |      | selec    | t Lower   | _test('ABC') | ;                  |
|----|------|----------|-----------|--------------|--------------------|
|    |      |          |           |              |                    |
| te | ext  | grap     | h         |              |                    |
|    | 🔥 hn | test_sql | test.osql |              |                    |
|    |      | 日志       | 结果        |              |                    |
|    |      |          |           |              |                    |
|    | abo  | >        |           |              | 云栖社区 yq.aliyun.com |

注意:Studio中编写sql脚本可以参考文档编写 SQL 脚本。

## 使用Eclipse插件开发

需要经过如下几个步骤:

创建工程(这里我们假设已经在Eclipse插件创建好一个MaxCompute(原名ODPS)工程,具体操作请参考创建MaxCompute工程。)

代码编写:按照ODPS UDF框架的规定,实现函数功能,并进行编译。下面给出一个简单的代码实现:

```
package org.alidata.odps.udf.examples;
import com.aliyun.odps.udf.UDF;
public final class Lower extends UDF {
  public String evaluate(String s) {
    if (s == null) { return null; }
    return s.toLowerCase();
  }
}
```

将这个jar包命名为" my\_lower.jar"。

备注:

- 更详细的开发调试代码的介绍请参考: UDF开发插件介绍。
- SDK的使用信息请参考UDF SDK。

添加资源:在运行UDF之前,必须指定引用的UDF代码。代码通过资源的形式添加到 MaxCompute中。Java UDF必须被打成jar包,以jar资源添加到MaxCompute中,UDF框架会自动 加载jar包,运行用户自定义的UDF。

MaxCompute MapReduce也用到了资源这一特有概念, MapReduce文档中对资源的使用也有阐述。

执行命令:

add jar my\_lower.jar;

- -- 如果存在同名的资源请将这个jar包重命名,
- -- 并注意修改下面示例命令中相关jar包的名字;
- -- 又或者直接使用-f选项覆盖原有的jar资源

注册UDF函数: jar包被上传后,使得MaxCompute有条件自动获取代码并运行。但此时仍然无法使用这个UDF,因为MaxCompute中并没有关于这个UDF的任何信息。因此需要在MaxCompute中注册一个唯一的函数名,并指定这个函数名与哪个jar资源的哪个类对应。

执行命令:

CREATE FUNCTION test\_lower AS org.alidata.odps.udf.examples.Lower USING my\_lower.jar;

在sql中使用此函数进行验证:

select test\_lower('A') from my\_test\_table;

# UDAF 示例

UDAF 的注册方式与 UDF 基本相同,使用方式与内建函数中的 聚合函数 相同。计算平均值的 UDAF 的代码示例,如下所示:

package org.alidata.odps.udf.examples;

import com.aliyun.odps.io.LongWritable; import com.aliyun.odps.io.Text; import com.aliyun.odps.io.Writable; import com.aliyun.odps.udf.Aggregator; import com.aliyun.odps.udf.UDFException;

/\*\*

```
* project: example_project
```

\* table: wc\_in2

\* partitions: p2=1,p1=2

```
* columns: colc,colb,cola
```

\*/

public class UDAFExample extends Aggregator {

```
@Override
public void iterate(Writable arg0, Writable[] arg1) throws UDFException {
LongWritable result = (LongWritable) arg0;
for (Writable item : arg1) {
Text txt = (Text) item;
result.set(result.get() + txt.getLength());
}
```

}

```
@Override
public void merge(Writable arg0, Writable arg1) throws UDFException {
LongWritable result = (LongWritable) arg0;
LongWritable partial = (LongWritable) arg1;
result.set(result.get() + partial.get());
```

}

@Override

```
public Writable newBuffer() {
  return new LongWritable(0L);
}
@Override
public Writable terminate(Writable arg0) throws UDFException {
  return arg0;
}
}
```

# UDTF 示例

```
UDTF 的注册和使用方式与 UDF 相同。代码示例如下:
```

package org.alidata.odps.udtf.examples;

import com.aliyun.odps.udf.UDTF; import com.aliyun.odps.udf.UDTFCollector; import com.aliyun.odps.udf.annotation.Resolve; import com.aliyun.odps.udf.UDFException;

// TODO define input and output types, e.g., "string,string->string,bigint". @Resolve({"string,bigint->string,bigint"}) public class MyUDTF extends UDTF {

```
@Override
public void process(Object[] args) throws UDFException {
String a = (String) args[0];
Long b = (Long) args[1];
```

```
for (String t: a.split("\\s+")) {
forward(t, b);
}
```

} }

MaxCompute 提供了很多内建函数来满足您的计算需求,同时您还可以通过创建自定义函数来满足不同的计算需求。详情请参见 创建自定义函数。

本文将为您介绍安装好 MaxCompute 客户端后 , 如何快速运行 MapReduce WordCount 示例程序。

注意:

如果您使用 Maven , 可以从 **Maven 库** 中搜索 odps-sdk-mapred 获取不同版本的 Java SDK。相关配置信息如下所示:

<dependency> <groupId>com.aliyun.odps</groupId> <artifactId>odps-sdk-mapred</artifactId> <version>0.26.2-public</version> </dependency>

## 前提条件

- 编译、运行 MapReduce 时,需要首先安装 JDK1.6 或以上版本。
- 请参见 安装并配置客户端 对 MaxCompute 客户端进行部署。更多关于 MaxCompute 客户端的使用,请参见 MaxCompute 客户端。

## 操作步骤

安装并配置好客户端后,打开 odpscmd.bat,进入相应项目空间中。

输入建表语句,创建输入和输出表。如下所示:

CREATE TABLE wc\_in (key STRING, value STRING); CREATE TABLE wc\_out (key STRING, cnt BIGINT); -- 创建输入、输出表

更多创建表的语句请参见创建表。

上传数据。

您可以通过以下两种方式上传数据:

使用 Tunnel 命令上传数据。

tunnel upload kv.txt wc\_in -- 上传示例数据

kv.txt 文件中的数据如下:

238,val\_238 186,val\_86 186,val\_86

您也可以用 SQL 语句直接插入数据,示例如下:

insert into table wc\_in select '238',' val\_238' from (select count(\*) from wc\_in) a;

编写 MapReduce 程序并编译。

MaxCompute 为您提供了便捷的 Eclipse 开发插件,方便您快速开发 MapReduce 程序,并提供了本地调试 MapReduce 的功能。

您需要先在 Eclipse 中创建一个项目工程,而后在此工程中编写 MapReduce 程序。本地调试通过后,将编译好的程序(Jar 包,如 Word-count-1.0.jar)导出并上传至 MaxCompute。详情请参见 MapReduce 开发插件介绍。

添加 Jar 包到 project 资源(比如这里的 Jar 包名为 word-count-1.0.jar):

add jar word-count-1.0.jar;

在 MaxCompute 客户端运行 Jar 命令:

jar -resources word-count-1.0.jar -classpath /home/resources/word-count-1.0.jar com.taobao.jingfan.WordCount wc\_in wc\_out;

在 MaxCompute 客户端查看结果:

select \* from wc\_out;

注意:

如果您在 Java 程序中使用了任何资源,请务必将此资源加入-resources 参数。Jar 命令的详细介绍请参见作业提交。

Graph 作业的提交方式与 MapReduce 基本相同。如果您使用 Maven,可以从 Maven 库 中搜索 odps-sdk-graph 获取不同版本的 Java SDK,相关配置信息如下所示:

<dependency> <groupId>com.aliyun.odps</groupId> <artifactId>odps-sdk-graph</artifactId> <version>0.20.7</version> </dependency>

本文将以 SSSP 算法 为例,为您介绍如何提交 Graph 作业。

## 操作步骤

进入 console 并运行 odpscmd。

创建输入和输出表。

create table sssp\_in (v bigint, es string); create table sssp\_out (v bigint, l bigint);

创建表的更多语句请参见 DDL 语句。

上传数据。

本地数据的内容如下:

1 2:2,3:1,4:4 2 1:2,3:2,4:1 3 1:1,2:2,5:1 4 1:4,2:1,5:1 5 3:1,4:1

以空格键做两列的分隔符,执行 Tunnel 命令上传数据:

tunnel u -fd " " sssp.txt sssp\_in;

编写 SSSP 示例。

根据 Graph 开发插件 的介绍,本地编译、调试 SSSP 算法示例。本示例中假设代码被打包为 odps-graph-example-sssp.jar。

注意:

仅需要将 SSSP 代码打包即可,不需要同时将 SDK 打入 odps-graph-example-sssp.jar 中。

添加 Jar 资源。

add jar \$LOCAL\_JAR\_PATH/odps-graph-example-sssp.jar

注意:

创建资源的介绍请参见资源操作。

#### 运行 SSSP。

jar -libjars odps-graph-example-sssp.jar -classpath \$LOCAL\_JAR\_PATH/odps-graph-example-sssp.jar com.aliyun.odps.graph.example.SSSP 1 sssp\_in sssp\_out;

Jar 命令用于运行 MaxCompute Graph 作业,用法与 MapReduce 作业的运行命令完全一致。

Graph 作业执行时命令行会打印作业实例 ID,执行进度,结果 Summary 等。

输出示例如下所示:

ID = 20130730160742915gl205u3 2013-07-31 00:18:36 SUCCESS Summary: Graph Input/Output Total input bytes=211 Total input records=5 Total output bytes=161 Total output records=5 graph\_input\_[bsp.sssp\_in]\_bytes=211 graph\_input\_[bsp.sssp\_in]\_records=5 graph\_output\_[bsp.sssp\_out]\_bytes=161 graph\_output\_[bsp.sssp\_out]\_records=5 **Graph Statistics** Total edges=14 Total halted vertices=5 Total sent messages=28 Total supersteps=4 Total vertices=5 Total workers=1 **Graph Timers** Average superstep time (milliseconds)=7 Load time (milliseconds)=8 Max superstep time (milliseconds) =14 Max time superstep=0 Min superstep time (milliseconds)=5 Min time superstep=2 Setup time (milliseconds)=277 Shutdown time (milliseconds)=20 Total superstep time (milliseconds)=30 Total time (milliseconds)=344 ОК

#### 注意:

如果您需要使用 Graph 功能,直接开通提交图计算作业即可。